## aeroqual

# **Check particle profiler for leaks**

Written By: Tanya Taylor

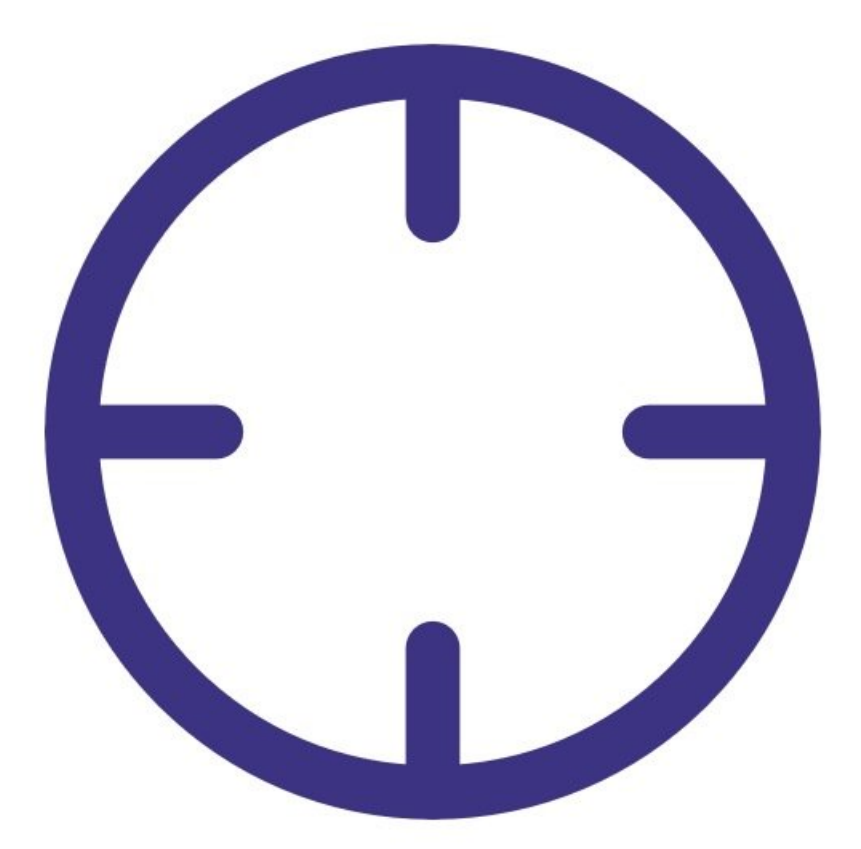

### INTRODUCTION

A leak can be caused by loose connections, worn seals (o-rings) or split tubing.

If a leak occurs, this can affect the flow rate which will have a big impact on the accuracy of the measurement.

To understand how often you should perform this service activity, click here.

#### **PARTS**:

- Leak gauge (1)
- Luer fittings (1)

#### Step 1 — Enter service mode

| RH<br>% |
|---------|
| 1.00    |
| 0.0     |
|         |
|         |
|         |
| RH<br>% |
| 86.     |
| 86.0    |
| 86.6    |
| 87.6    |
| 87.6    |
|         |

 Enter service mode so any fluctuations in the data caused from this activity can be excluded from air quality reports.

#### Step 2 — Open sample & block purge

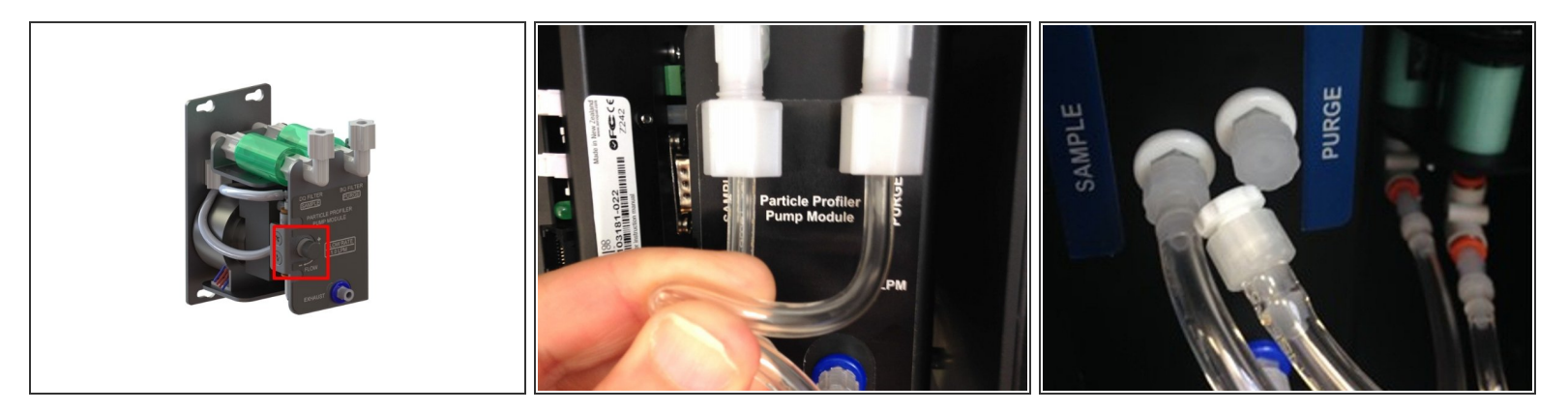

- Adjust the sample flow by pulling the adjustment knob outwards, turning the knob to increase/decrease flow, and pushing the knob back in to lock when desired flow has been reached.
- Fully open the sample flow adjustment valve, which is located on the face plate of the pump module.
  - On older monitors, the sample flow adjustment value is positioned at the bottom of the enclosure under the PDI cover.
- Block the purge flow by pinching the purge tube.
  - (i) On older monitors, block the purge flow by disconnecting the purge line and capping the purge line and ports with luer caps.

#### Step 3 — Attach gauge

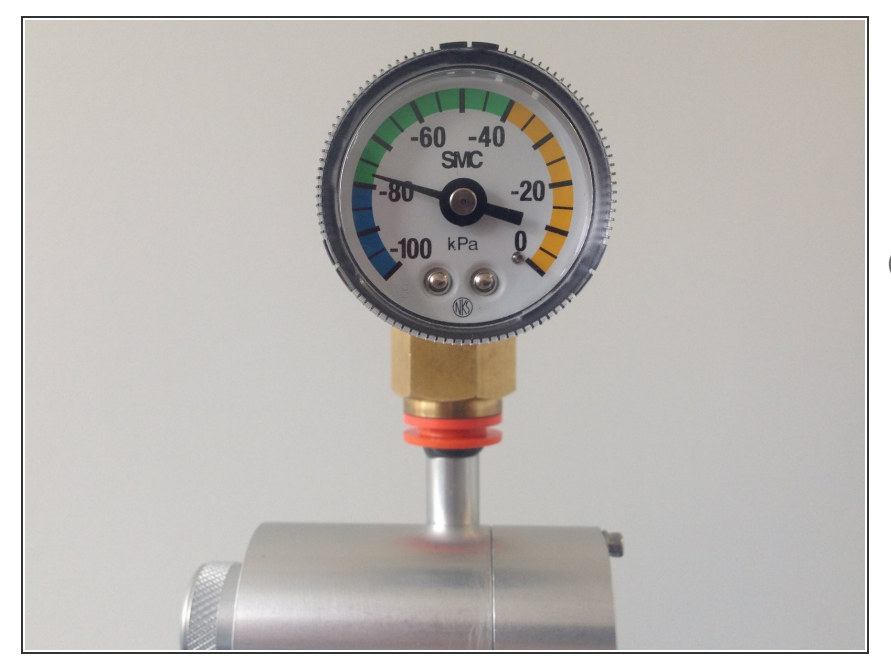

- Remove the TSP inlet and place the vacuum gauge on the inlet.
- Wait for the gauge to stabilise.
- (i) The gauge should reach at least -60 kPa while power is connected.

#### Step 4 — Observe pressure change

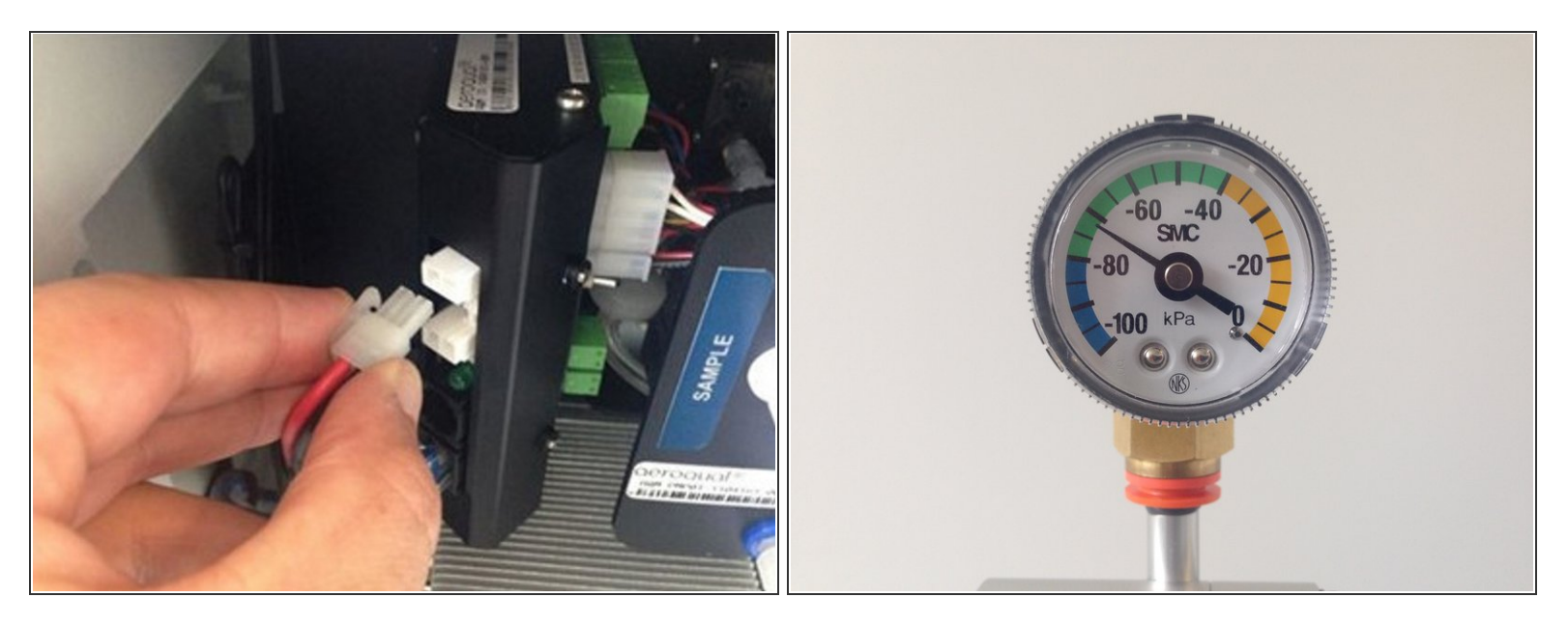

- Stop the sample pump by pulling out the black and red power cable from the electronics module.
- Count how long it takes for the pressure to change by 10 kPa.
- (i) If the pressure change (leak rate) is greater than 10 kPa in 10 seconds, you'll need to check for loose connections, worn seals (o-rings) or split tubing.
- *(i)* For example, if the needle moves from -70 kPa to -60 kPa in 20 seconds, this is OK, but if if moves from -70 kPa to -60 Kpa in 8 seconds, this indicates a leak.

#### Step 5 — Record in journal

| All journal types V<br>User entry   Cloud user - John Wagner |                                                              |                                                       |  |
|--------------------------------------------------------------|--------------------------------------------------------------|-------------------------------------------------------|--|
|                                                              |                                                              |                                                       |  |
|                                                              | Instrument in good condition                                 | Cooling fan operational                               |  |
|                                                              | No obstructions to monitoring equipment                      | PM and gas inlet secure                               |  |
| 8. Equipment:                                                |                                                              | Instrument has been running at stab                   |  |
| Aeroqual Gas dilutio                                         | on calibrator: Aircal 1000                                   |                                                       |  |
| Aeroqual Ozone cal                                           | ibrator: AQM O3Cal                                           |                                                       |  |
| Aeroqual Flow meter                                          | er AQM R7                                                    | 4 Gas cylinders:                                      |  |
|                                                              |                                                              | CO 1000 ppm in Air (expiry Mar                        |  |
|                                                              |                                                              | SO2 20 ppm in Air (expiry Dec                         |  |
|                                                              |                                                              | NO2 20 ppm in Air (expiry Nov                         |  |
| 4. Flow rate check:                                          | Expected flow rate = 0.450 ml per min,                       |                                                       |  |
| Measured flow rate = 0.452 ml per min                        |                                                              | <ol><li>Open door and change gas inlet filt</li></ol> |  |
| Main inlet flow rate                                         | OK, individual module flow rates were not measured.          |                                                       |  |
| 6. Zero calibration                                          |                                                              |                                                       |  |
| All modules passed                                           | zero calibration, all modules were stable and all offsets we | vere within acceptable limits.                        |  |
| 7. Span Calibration                                          |                                                              |                                                       |  |
| CO @ 10.00 pm                                                | Module response was 8.95 ppm gain adjustment to 1.1.         | 15 pass                                               |  |
| SO2 @ 0.2 ppm                                                | Module response was 0.210 ppm gain adjustment to 0.1         | 0.92 pass                                             |  |
| NO2 @ 0.2 npm                                                | Module response was 0.090 ppm gain adjustment to 2.1         | 10 pass (module may need replacing soon contact.      |  |

- Record the results of this service activity in the monitor's journal.
- Exit service mode.

For further support, contact <u>Technical Support</u>.